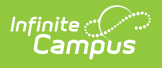

#### ISBE College and Career Readiness Extract

Last Modified on 10/22/2022 10:18 am CDT

Report Editor | Generate the Report | Career and College Readiness Extract Layout

Classic View: IL State Reporting > ISBE Extracts > College and Career Readiness

Search Terms: ISBE Extracts

The ISBE College and Career Reading Extract reports students who are enrolled in grades 09-12 as of the Effective Date entered on the extract editor and who have a CCRI record within the current school calendar instructional dates.

| Infinite<br>Campus                                                                                                    |                                                                                                    |
|----------------------------------------------------------------------------------------------------|----------------------------------------------------------------------------------------------------|
|                                                                                                    |                                                                                                    |
| ISBE State Extracts                                                                                                    |                                                                                                    |
| This tool will extract data to complete several formats of the IL State-d<br>Format to get the file in the state defined fixed width file format, otherw                                                                                                    | efined ISBE reporting extracts. Choose the State<br>vise choose one of the testing/debugging formats.                                                                                                    |
| Extract Options                                                                                                    | Select Calendars                                                                                                    |
| Extract Type       College and Career Readiness         Effective Date       08/04/2021         File Identifier       001         Strip Apostrophes       Image: College and Career Readiness         Report Protected Identities       Image: College and Career Readiness         Choose Grades       All Grades         Image: College and Career Readiness       Image: College and Career Readiness | active year     active year     Itst by school     Itst by year      20-21     20-21 Abbott Elementary     20-21 Bryant Elementary     20-21 Chowen Middle     20-21 Drew Middle     20-21 Ewing High     20-21 Fremont High |
| Format State Format(Comma Delimited)  Ad Hoc Generate Extract Submit to Batch                                                                                                    |                                                                                                    |
| ISRE College and Career                                                                                                    | Readiness Extract                                                                                                    |

### **Report Editor**

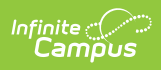

| Field                             | Description                                                                                                    |
|-----------------------------------|----------------------------------------------------------------------------------------------------|
| Extract Type                      | Selection determines the extract that is generated. For this instance, select the <b>College and Career Readiness</b> option.                                                                                                    |
| Effective Date                    | <ul> <li>Entered date is used to return current enrollments for the report. This field automatically populates with the current date, but can be changed by entering a new date in <i>mm/dd/yyyy</i> format or by clicking the calendar icon to select a date. This date is required in order to generate the report.</li> <li>If an enrollment record has an end date before the effective date, that record is not included</li> <li>If an enrollment record has an end date after the effective date or does not have an end date, that record is included.</li> </ul> |
| File Identifier                   | Indicates the number attached to the end of the file name and is used to differentiate the file from other files generated.                                                                                                    |
| Strip<br>Apostrophes              | <ul> <li>When marked, the following marks are removed from student names and other reported data:</li> <li>Apostrophes ('), Commas (,), Periods (.)</li> <li>Umlaut (Ö)</li> <li>Tilde (Ñ)</li> <li>Grave Accents (Ò), Acute Accents (Ó)</li> <li>Circumflex (Ô)</li> <li>When not marked, these marks are not removed.</li> </ul>                                                                                                    |
| Report<br>Protected<br>Identities | When marked, student identity information (last name, first name, etc.) reports from the Protected Identity Information fields.                                                                                                    |
| Choose Grades                     | Only students enrolled in the selected grade level are included in the report<br>when they meet the other report population requirements (i.e, enrolled as of<br>the effective date and have a CCRI record).                                                                                                    |
| Format                            | Determines how the report generates. Use the <b>State Format (Comma</b><br><b>Delimited)</b> when submitting the report to the state. Use the <b>HTML</b> or <b>Tab</b><br><b>Delimited</b> option when reviewing data prior to state submission.                                                                                                    |
| Ad hoc                            | Select a saved ad hoc filter to use when generating this report. Only those<br>students included in the filter are returned on the report if they meet the<br>reporting requirements.                                                                                                    |
| Calendar<br>Selection             | At least one calendar needs to be selected for the report to generate.<br>Calendars can be chosen by <b>Active Year</b> , by <b>School</b> or by <b>Year</b> . If a<br>calendar is selected in the Campus toolbar, that calendar is automatically<br>selected.                                                                                                    |

| Field                | Description                                                                                                    |
|----------------------|----------------------------------------------------------------------------------------------------|
| Report<br>Generation | The report can be generated immediately using the <b>Generate Extract</b><br>button. When there is a larger amount of data chosen (several calendars,<br>large date range, etc.), use the <b>Submit to Batch</b> button, which allows the<br>user to choose when the report is generated. See the Batch Queue article for<br>more information. |

### **Generate the Report**

- 1. Select College and Career Readiness from the Extract Type field.
- 2. Enter the **Effective Date** for the report.
- 3. Enter a **File Identifier**. This is a three digit number attached to the file name used to differentiate itself from other ISBE Demographic and Enrollment Extract files generated.
- 4. Mark the Strip Apostrophes checkbox, if desired.
- 5. If desired, mark the Report Protected Identities checkbox.
- 6. Select the desired grade levels from the **Choose Grades** list.
- Select which **Format** to generate the report in. To preview information prior to submission to the state, use the HTML format. When submitting data to the state, use the State Format (Comma Delimited).
- 8. If desired, select an Ad hoc Filter from which to pull the student set.
- 9. Select which **Calendars** to include within the report.
- 10. Select the **Generate Extract** button or use the **Submit to Batch** option. The report displays in a separate window in the designated format.

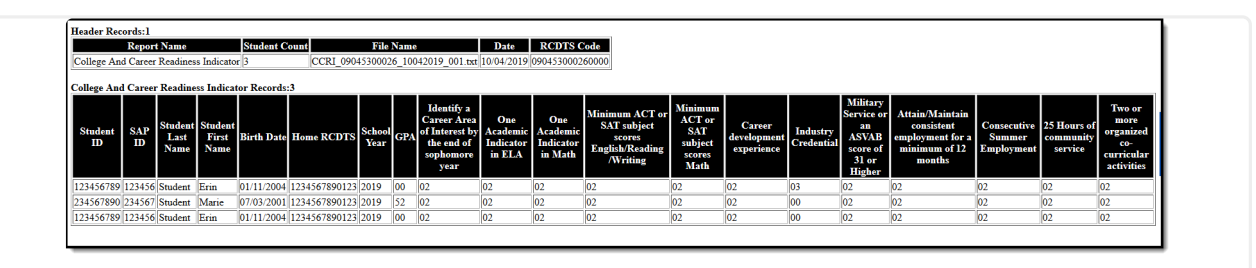

ISBE Career and College Readiness Extract - HTML Format

| ⊿ | A           | В          | C           | D       | E         | F           | G    | н  | - I | J |   | к | L | M | N   | 0 |   | Ρ | Q |   | R | S | 1 | í , |
|---|-------------|------------|-------------|---------|-----------|-------------|------|----|-----|---|---|---|---|---|-----|---|---|---|---|---|---|---|---|-----|
| 1 | College And | Career Rea | adiness Ind | licator |           |             |      |    |     |   |   |   |   |   |     |   |   |   |   |   |   |   |   |     |
| 2 | 123456789   | 123456     | Student     | Erin    | 1/11/2004 | 1.23457E+11 | 2019 | 0  |     | 2 | 2 | 2 | 2 | 2 | 2 2 |   | 3 | 2 |   | 2 | 2 |   | 2 | 2   |
| 3 | 234567890   | 234567     | Student     | Marie   | 7/3/2001  | 2.34568E+12 | 2019 | 52 |     | 2 | 2 | 2 | 2 | 1 | 2 2 |   | 0 | 2 |   | 2 | 2 |   | 2 | 2   |
| 4 |             |            |             |         |           |             |      |    |     |   |   |   |   |   |     |   |   |   |   |   |   |   |   |     |
| 5 |             |            |             |         |           |             |      |    |     |   |   |   |   |   |     |   |   |   |   |   |   |   |   |     |
| 6 |             |            |             |         |           |             |      |    |     |   |   |   |   |   |     |   |   |   |   |   |   |   |   |     |
| 7 |             |            |             |         |           |             |      |    |     |   |   |   |   |   |     |   |   |   |   |   |   |   |   |     |
| 2 |             |            |             |         |           |             |      |    |     |   |   |   |   |   |     |   |   |   |   |   |   |   |   |     |

ISBE Career and College Readiness Extract - State Format (Comma Delimited)

| College And Car | reer Readiness Indicator 3 | CCRI 09045300026 1004 | 2019 001.txt | 10/04/2019   | 09045300 | 0260000 | 9   |          |        |         |          |         |         |         |          |
|-----------------|----------------------------|-----------------------|--------------|--------------|----------|---------|-----|----------|--------|---------|----------|---------|---------|---------|----------|
| Student ID      | SAP ID Student Last Name   | Student First Name    | Birth Date   | Home RCDTS   | School \ | (ear    | GPA | Identify | a Care | er Area | of Inter | rest by | the end | of sopt | nomore y |
| 123456789       | 123456 Student             | Erin                  | 01/11/2004   | 123456789012 | 2019     | 00      | 02  | 02       | 02     | 02      | 02       | 02      | 03      | 02      | 02       |
| 234567890       | 234567 Student             | Marie                 | 07/03/2001   | 123456789012 | 2019     | 52      | 02  | 02       | 02     | 02      | 02       | 02      | 00      | 02      | 02       |
|                 |                            |                       |              |              |          |         |     |          |        |         |          |         |         |         |          |

# **Career and College Readiness Extract**

Copyright © 2021 Infinite Campus. All rights reserved.

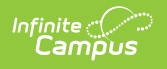

## Layout

#### **Header Layout**

| Element       | Description                                                                                                    | Location                                                                                                    |
|---------------|----------------------------------------------------------------------------------------------------|----------------------------------------------------------------------------------------------------|
| Report Name   | The name of the extract being<br>generated. Always reports a value of<br>College and Career Readiness.                                                  | N/A                                                                                                    |
| Student Count | The total amount of records generated. <i>Numeric</i>                                                                                                   | N/A                                                                                                    |
| File Name     | EN + RCDT or District Name + _ + Date<br>(mmddyyy)_File Identifier (i.e.,<br>CCRI_310453000260_01302015_001.txt)                                        | N/A                                                                                                    |
| Date          | The date the extract was generated. <i>MMDDYYYY</i>                                                                                                    | N/A                                                                                                    |
| RCDTS Code    | The Region-County-District-Type-School<br>code that uniquely identifies the school<br>generating the extract.<br><i>RRCCCDDDDDTTSSSS, 15 characters</i> | System Administration ><br>Resources > District Information ><br>State District Number, Type,<br>Region Number, County<br>District.districtID<br>District.county<br>District.region<br>System Administration ><br>Resources > School > State School<br>Number<br>School.number |

#### **Extract Layout**

| Element    | Description                                                          | Location                                                                            |
|------------|----------------------------------------------------------------------|-------------------------------------------------------------------------------------|
| Student ID | Reports the student's state ID.<br><i>Numeric, 9 digits</i>          | Census > People > Demographics ><br>Person Identifiers > State ID<br>Person.stateID |
| SAP ID     | Reports the student's locally assigned school identification number. | Census > People > Demographics ><br>Person Identifiers > Student Number             |

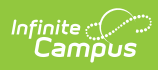

| Element               | <b>Description</b><br>Numeric, 50 digits                                                                                                    | Person studentNumber                                                                                                    |  |  |  |  |
|-----------------------|----------------------------------------------------------------------------------------------------|----------------------------------------------------------------------------------------------------|--|--|--|--|
| Student Last<br>Name  | Reports the student's legal last name.                                                                                                    | Census > People > Identity<br>Information > Last Name                                                                                                    |  |  |  |  |
|                       | When the Report Protected<br>Identities checkbox is marked on<br>the report editor, the student's first<br>name reports from the Legal First<br>Name field if populated.<br>Only alphabetical characters (A-Z)<br>are reported; non-alphabetical<br>characters are removed<br>(apostrophes, hyphens, etc.).<br><i>Alphabetic, 30 characters</i>                                               | Identity.lastName<br>Census > People > Identities ><br>Protected Identity Information > Legal<br>Last Name<br>Identity.legalLastName                                                                                                 |  |  |  |  |
| Student First<br>Name | Reports the student's legal first<br>name.<br>When the Report Protected<br>Identities checkbox is marked on<br>the report editor, the student's first<br>name reports from the Legal First<br>Name field if populated.<br>Only alphabetical characters (A-Z)<br>are reported; non-alphabetical<br>characters are removed<br>(apostrophes, hyphens, etc.).<br><i>Alphabetic, 30 characters</i> | Census > People > Identity<br>Information > First Name<br>Identity.firstName<br>Census > People > Identities ><br>Protected Identity Information > Legal<br>First Name<br>Identity.legalFirstName                                    |  |  |  |  |
| Birth Date            | The student's date of birth.<br>Date field, 10<br>characters (MM/DD/YYYY)                                                                                                    | Census > People > Demographics ><br>Person Information > Birth Date<br>dentity.birthDate                                                                                                    |  |  |  |  |
| Home RCDTS            | The Region-County-District-Type-<br>School code that uniquely identifies<br>the elementary, middle/junior, or<br>high school the student attends or<br>would attend if not<br>placed/transferred to another<br>school/program to receive needed<br>services.                                                                                                    | Student Information > General ><br>Enrollments > State Reporting Fields<br>> Home School<br>District.districtID<br>District.county<br>District.region<br>School.number<br>Enrollment.resident School<br>Enrollment.resident District |  |  |  |  |

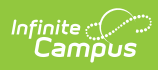

| Element                                                                 | Description                                                                                                    | Location                                                                                                    |
|-------------------------------------------------------------------------|----------------------------------------------------------------------------------------------------|----------------------------------------------------------------------------------------------------|
| School Year                                                             | Reports the school year for which the enrollment is applicable.                                                                                                    | System Administration > Calendar ><br>Calendar > End Year                                                                               |
|                                                                         | Numeric, 4 digits                                                                                                    | Calendar.endYear                                                                                                    |
| GPA                                                                     | <ul> <li>Reports the student's grade point<br/>average, if the student is in grades<br/>11 or 12.</li> <li>If the GPA field on the CCRI record<br/>is populated, that value reports. If<br/>that GPA field is not populated, the<br/>student's GPA from the student<br/>Transcript is used to find the<br/>reported value: <ul> <li>Reports 01 when the student's<br/>GPA is 3.75 or above.</li> <li>Reports 02 when the student's<br/>GPA is 2.8 - 3.74.</li> </ul> </li> </ul> | Student Information > Program<br>Participation > State Programs ><br>CCRI > GPA<br>CCRI.gpa                                             |
|                                                                         | <ul> <li>Reports 03 when the student's GPA is below 2.8.</li> <li>Reports 00 when the student does not have a GPA.</li> </ul> The first two digits of the GPA report, meaning a GPA of 3.825 reports as 38. <i>Numeric, 2 digits</i>                                                                                                    |                                                                                                    |
| Identify a<br>Career Area of<br>Interest by end<br>of sophomore<br>year | <ul> <li>Indicates the student has identified<br/>a career as of the end of their<br/>sophomore year.</li> <li>Reports a value of 01 when<br/>marked on the CCRI record.</li> <li>Reports a value of 02 when not<br/>marked on the CCRI record.</li> <li><i>Numeric, 2 digits</i></li> </ul>                                                                                                    | Student Information > Program<br>Participation > State Programs ><br>CCRI > Identify Career Int EOY Soph<br>CCRI.identifyCareerInterest |
| AP or IB Exam<br>Academic<br>Indicator ELA                              | Indicates the student met ELA<br>Academic requirements.<br>Reports a value of 01 when one of<br>the following is true:<br>• Student has an assessment                                                                                                    | Student Information > General ><br>Assessments > Test > Score<br>TestScore.scaleScore<br>TestScore.rawScore                             |
|                                                                         | with a National Test Code of<br>AP or IB.                                                                                                    | Scheduling > Courses > Course ><br>Course > NCES Data > SCED Subject                                                                    |

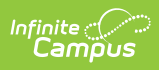

| Element                                     | <ul> <li>The subject of the assessment</li> <li>Description<br/>Is Literacy.</li> </ul>                                                                                                    | Apeation                                                                                                    |
|---------------------------------------------|----------------------------------------------------------------------------------------------------|----------------------------------------------------------------------------------------------------|
|                                             | <ul> <li>The student has a score of 3 or<br/>higher on the AP test.</li> <li>The student has a score of 4 or</li> </ul>                                                                                                    | Course.scedSubjectArea                                                                                      |
|                                             | <ul> <li>higher on the IB test.</li> <li>The SCED Subject Area is 01<br/>English Language and<br/>Literature.</li> <li>The Course Type is AP</li> </ul>                                                                                                    | Scheduling > Courses > Course ><br>Course > Course Information > Type<br>Course.type                        |
|                                             | <ul> <li>(Advanced Placement) or IB<br/>(International Baccalaureate)<br/>OR</li> <li>The course is marked as Dual<br/>Credit = 01 Yes.</li> <li>The student received a Course<br/>Grade of C- or higher.</li> <li>Otherwise, reports a value of 02<br/>(default value).</li> <li><i>Numeric, 2 digits</i></li> </ul> | Scheduling > Courses > Course ><br>Course > Course Information > Dual<br>Credit<br>Course.dualCredit        |
| AP or IB Exam<br>Academic<br>Indicator Math | Indicates the student met Math<br>Academic requirements.<br>Reports a value of 01 when one of<br>the following is true:<br>• Student has an assessment                                                                                                    | Student Information > General ><br>Assessments > Test > Score<br>TestScore.scaleScore<br>TestScore.rawScore |
|                                             | <ul> <li>with a National Test Code of<br/>AP or IB.</li> <li>The subject of the assessment<br/>is Math.</li> <li>The student has a score of 3 or<br/>higher on the AP test.</li> </ul>                                                                                                    | Scheduling > Courses > Course ><br>Course > NCES Data > SCED Subject<br>Area<br>Course.scedSubjectArea      |
|                                             | <ul> <li>The student has a score of 4 of higher on the IB test.</li> <li>The SCED Subject Area is 02 Mathematics.</li> <li>The Course Type is AP (Advanced Placement) or IB</li> </ul>                                                                                                    | Scheduling > Courses > Course ><br>Course > Course Information > Type<br>Course.type                        |
|                                             | <ul> <li>(International Baccalaureate)<br/>OR</li> <li>The course is marked as Dual<br/>Credit = 01 Yes.</li> <li>The student received a Course<br/>Grade of C- or higher.</li> </ul>                                                                                                    | Scheduling > Courses > Course ><br>Course > Course Information > Dual<br>Credit                             |
|                                             | Otherwise, reports a value of 02 (default value).                                                                                                    |                                                                                                    |

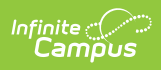

| Element                                                                                                    | Description digits                                                                                                    | Location                                                                                                    |
|----------------------------------------------------------------------------------------------------|----------------------------------------------------------------------------------------------------|----------------------------------------------------------------------------------------------------|
| Minimum ACT<br>or SAT Subject<br>Scores -<br>English,<br>Reading, and<br>Writing from<br>National Test<br>Scores | <ul> <li>Indicates the student has achieved the minimum score on the ACT and/or SAT for English, Reading and Writing.</li> <li>Reports a value of 01 when one of the following is true: <ul> <li>Student has an assessment with a National Test Code of ACT or SAT.</li> <li>The subject of the assessment is Literacy.</li> <li>For Literacy, the student has an ACT English Score of 18 or higher, AND</li> <li>For Reading, the student has an ACT Reading Score of 22 or higher, OR</li> <li>For Reading, the student has a SAT Subject Score of 540 or higher.</li> </ul> </li> <li>Otherwise, reports a value of 02 (default value).</li> <li><i>Numeric, 2 digits</i></li> </ul> | Student Information > General ><br>Assessments > Test > Score<br>TestScore.scaleScore<br>TestScore.rawScore |
| Minimum ACT<br>or SAT Subject<br>Scores - Math<br>from National<br>Test Scores                                   | <ul> <li>Indicates the student has achieved the minimum score on the ACT and/or SAT for Math.</li> <li>Reports a value of 01 when the student has the following: <ul> <li>An Assessment with a National Test Code of ACT or SAT with a Subject of Math</li> <li>An ACT Math score of 22 or higher OR</li> <li>Sn SAT Subject Score of 540 or higher in math.</li> </ul> </li> <li>Otherwise, reports a value of 02 (default value).</li> <li><i>Numeric, 2 digits</i></li> </ul>                                                                                                    | Student Information > General ><br>Assessments > Test Score<br>TestScore.scaleScore<br>TestScore.rawScore   |
| Career<br>development<br>experience                                                                              | Indicates the student participated<br>in career development<br>programming.                                                                                                    | Student Information > Program<br>Participation > State Programs ><br>CCRI > Career Development              |

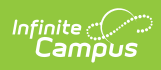

| Element                                                                      | Description a value of 01 when                                                                                                    | Location                                                                                                    |
|------------------------------------------------------------------------------|----------------------------------------------------------------------------------------------------|----------------------------------------------------------------------------------------------------|
|                                                                              | <ul> <li>Marked on the CCRI record.</li> <li>Reports a value of 02 when not<br/>marked on the CCRI record.</li> </ul>                                                                                                    | CCRI.careerDevelopment                                                                                                    |
|                                                                              | Numeric, 2 digits                                                                                                    |                                                                                                    |
| Industry<br>Credential                                                       | Indicates the student achieved an industry credential in a specific area of interest.                                                                                                    | Student Information > Program<br>Participation > State Programs ><br>CCRI > Industry Credential                                    |
|                                                                              | Reports the selected value if one is selected; if a credential is not selected, reports a value of 00.                                                                                                    | CCRI.industryCredential                                                                                                    |
|                                                                              | Numeric, 2 digits                                                                                                    |                                                                                                    |
| Military Service<br>or an ASVAB                                              | Indicates the student participated<br>in military service or achieved a                                                                                                    | Census > People > Military<br>Connection > Status                                                                                  |
| Higher                                                                       | Services Vocational Aptitude<br>Battery test.                                                                                                    | ImpactAidEmployment.militaryStatus                                                                                                 |
|                                                                              | <ul> <li>Reports a value of 01 when one of the following is true:</li> <li>Student has a Military<br/>Connection Status - Active<br/>Duty Deployed, Active Duty<br/>Not Deployed, Student Military<br/>Identifier Only.</li> <li>Student has an Assessment<br/>with a National Test Code of<br/>ASVAB with a score of 31 or<br/>higher.</li> <li>Otherwise, reports a value of 02<br/>(default value).</li> <li>Numeric, 2 digits</li> </ul> | Student Information > General ><br>Assessments > Test Score<br>TestScore.scaleScore<br>TestScore.rawScore                          |
| Attain/Maintain<br>consistent<br>employment for<br>a minimum of<br>12 months | <ul> <li>Indicates the student acquired and<br/>held a job for at least 12 months.</li> <li>Reports a value of 01 when<br/>marked on the CCRI record.</li> <li>Reports a value of 02 when not<br/>marked on the CCRI record.</li> <li><i>Numeric, 2 digits</i></li> </ul>                                                                                                    | Student Information > Program<br>Participation > State Programs ><br>CCRI > Attain/Maintain Employment<br>12 Mo<br>CCRI.employment |
| Consecutive<br>Summer<br>Emplovment                                          | Indicates the student was<br>consecutively employed during the<br>summer.                                                                                                    | Student Information > Program<br>Participation > State Programs ><br>CCRI > Consecutive Summer                                     |

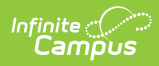

| Element                                                  | Description a value of 01 when                                                                                                    | Eoqabijonent                                                                                                    |
|----------------------------------------------------------|----------------------------------------------------------------------------------------------------|----------------------------------------------------------------------------------------------------|
|                                                          | <ul> <li>marked on the CCRI record.</li> <li>Reports a value of 02 when not marked on the CCRI record.</li> <li><i>Numeric, 2 digits</i></li> </ul>                                                                                                    | CCRI.consecutiveSummerEmployment                                                                                                    |
| 25 Hours of<br>community<br>service                      | Indicates the student has<br>completed 25 hours of community<br>service.<br>Reports a value of 01 when the<br>student earned 25 hours or more.<br>Otherwise, a value of 02 reports.                                                                                                    | Student Information > Program<br>Participation > State Programs ><br>CCRI > 25 Hours Earned<br>CCRI.communityService                                     |
|                                                          | Numeric, 2 digits                                                                                                    |                                                                                                    |
| Two or more<br>organized co-<br>curricular<br>activities | Indicates the student participated<br>in and/or organized two or more co-<br>curricular activities.<br>Reports a value of 01 when the<br>student has two or more courses<br>marked as Co-Curricular Activity.<br>When a student drops or withdraws<br>from a course prior to the course<br>end date, that course is not<br>counted towards the two or more<br>courses. | Grading and Standards > Course<br>Masters > Course Master Info ><br>Organized Co-Curricular Activity<br>CourseMaster.coCurricular<br>Course.coCurricular |
|                                                          | Otherwise, a value of 02 reports.                                                                                                    |                                                                                                    |
|                                                          | Numeric, 2 digits                                                                                                    |                                                                                                    |